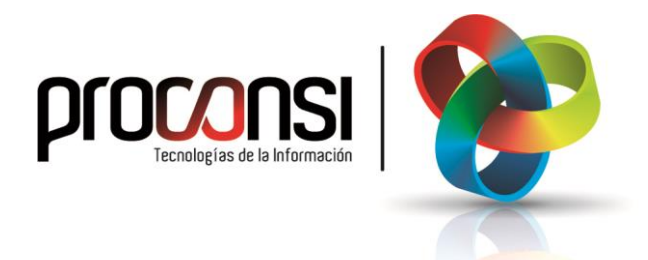

Creación Contabilidad Nuevo Año

## Creación Contabilidad nueuo Año

## Pasos a seguir para realizar la continuación de ejercicio en Contabilidad Alfastar:

El proceso de continuación del ejercicio es el que se detalla a continuación:

- 1. En el menú "Maestros" seleccionar la opción "Contabilidades", y pulsar el botón "Refrescar":
- 2. Buscar la contabilidad que deseemos cerrar (Utilizando, por ejemplo, las flechas de desplazamiento dispuestas para tal fin: D C D D, o bien tecleando el código de la contabilidad que corresponda).
- 3. Nos situamos en la pestaña "<u>Utilidades</u>", y pulsamos el botón Continuación de ejercicio

| icha de contabilidad / empresa | Otros datos            | Datos para el registro | mercantil | Otra configuración Utilidades |  |
|--------------------------------|------------------------|------------------------|-----------|-------------------------------|--|
| Código 224 Empresa             | 001                    | 1                      | lombre    | PROCONSI, SL.                 |  |
|                                |                        | 1                      | lom.com.  | PROCONSI SL - AÑO 2024        |  |
| Reorganizar ficheros           | Elimir                 | ar CONTABILIDAD        | Ape       | rturar 1er. ejercicio         |  |
| Recalcular saldos              | React                  | var CONTABILIDAD       | Conti     | nuación de ejercicio          |  |
| Recalcular saldos iniciales    | Duplic                 | ar CONTABILIDAD        | Regular   | izacion de existencias        |  |
| Renumerar asientos             | Cambiar                | COD.CONTABILIDAD       | Reg.      | de gastos e ingresos          |  |
| Renumerar facturas             | Cambiar CODIGO EMPRESA |                        | Reg. d    | le cambios patrimonio         |  |
|                                |                        |                        |           | Cerrar ejercicio              |  |
|                                |                        |                        |           |                               |  |
|                                |                        |                        |           |                               |  |
|                                |                        |                        |           |                               |  |
|                                |                        |                        |           |                               |  |
|                                |                        |                        |           |                               |  |

4. A continuación debemos teclear el nuevo código de la contabilidad a crear (recordemos que el código consta de 3 caracteres alfanuméricos):

| AS | Código | Código de contabilidad de continuación: |  |  |  |  |  |  |
|----|--------|-----------------------------------------|--|--|--|--|--|--|
|    |        |                                         |  |  |  |  |  |  |
|    |        |                                         |  |  |  |  |  |  |
|    |        | Aceptar Cancelar                        |  |  |  |  |  |  |

No es necesario esperar a la finalización del año para realizar el proceso de continuación del ejercicio, sino cuando deseemos comenzar a introducir apuntes del año siguiente.

Recordemos que la continuación del ejercicio lleva a cabo las siguientes operaciones:

- 1. Crea la contabilidad del año siguiente.
- 2. Crea las cuentas auxiliares en la nueva contabilidad, con el saldo inicial provisional que hubiera en ese momento.
- 3. Crea un asiento de apertura provisional, que se corresponde con la situación patrimonial de la empresa en el instante en el que realizamos la continuación.

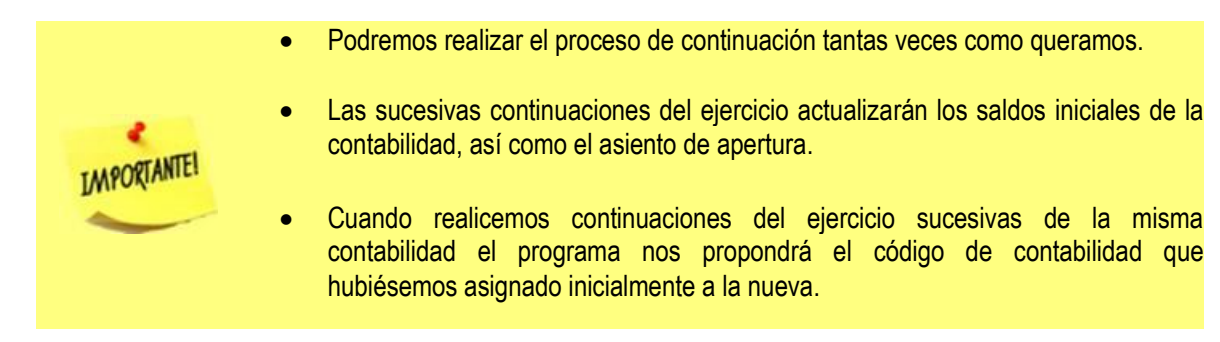

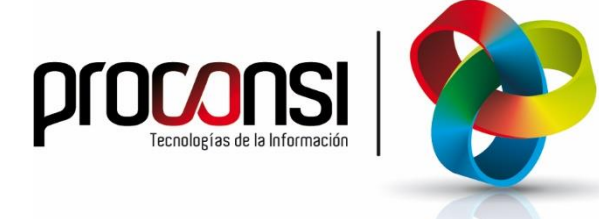

Parque Tecnológico de León C/ Andrés Suárez, 5 24009 LEÓN Tfno: 902 214 010 - 987 281 906 Fax: 987 281 908 info@proconsi.com www.proconsi.com

Versión 15/11/2024